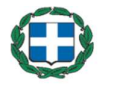

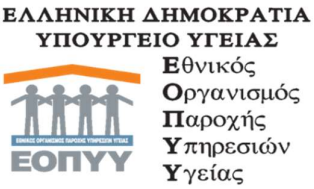

**Ε**θνικός **Ο**ργανισμός Παροχής **Υ**πηρεσιών Υγείας www.eopyy.gov.gr

Γενική Διεύθυνση Οργάνωσης και Σχεδιασμού Αγοράς Υπηρεσιών Υγείας Διεύθυνση Στρατηγικού Σχεδιασμού Τμήμα Επιχειρησιακού Σχεδιασμού και Προγραμματισμού Αναπτυξιακών Έργων Τηλ: 2108110828, 2108110842-844 Ταχ. Δ/νση: Αποστόλου Παύλου 12, 15123 Μαρούσι E-mail: d8.t5@eopyy.gov.gr

Ανάρτηση στην ιστοσελίδα ка ото edapy

Μαρούσι, 27/11/2024 Αρ. Πρωτ.: οικ. 29069

Προς: Συμβεβλημένους Παρόχους Ιατροτεχνολογικού, Υγειονομικού Υλικού & ΣΕΔ

#### ΑΝΑΚΟΙΝΩΣΗ

#### Θέμα: «Διευκρινίσεις σχετικά με την κατηγοριοποίηση των ιατροτεχνολογικού και υγειονομικού υλικού σε σχέση με τον υπολογισμό αυτόματου ποσού επιστροφής (clawback)»

Σε συνέχεια ερωτημάτων που δέχεται ο Οργανισμός σχετικά με το ποσοστό και το ποσό αυτόματης επιστροφής (clawback) υλικών σας ενημερώνουμε ότι η πληροφορία αντιστοίχισης των υλικών ως προς τις υποκατηγορίες clawback είναι διαθέσιμη μέσω της ιστοσελίδας του ΕΟΠΥΥ και πιο συγκεκριμένα μέσω της Ενημέρωσης Συναλλασσόμενων.

Προς αποσαφήνιση, παρατίθενται αναλυτικές οδηγίες άντλησης της σχετικής πληροφορίας αναφορικά με τα υλικά που έχουν ληφθεί υπόψη στην έκδοση βεβαιώσεων clawback προηγούμενων ετών, από την πύλη της Ενημέρωσης Συναλλασσομένων.

Συν: Οδηγίες άντλησης πληροφορίας για τον υπολογισμό ποσού αυτόματος επιστροφής (Clawback) υλικών (3 σελ.)

> Η Προϊσταμένη Γεν. Δ/νσης Οργάν. και Σχεδ. Αγοράς Υπηρ. Υγείας

> > Π. Λίτσα

Οδηγίες άντλησης πληροφορίας για τον υπολογισμό ποσού αυτόματης επιστροφής (Clawback) υλικών

# Βήμα 1°

Στην κεντρική σελίδα του οργανισμού ακολουθήστε τη διαδρομή ΕΠΑΓΓΕΛΜΑΤΙΕΣ -> ΗΛΕΚΤΡΟΝΙΚΕΣ ΥΠΗΡΕΣΙΕΣ ΠΑΡΟΧΩΝ ΥΓΕΙΑΣ

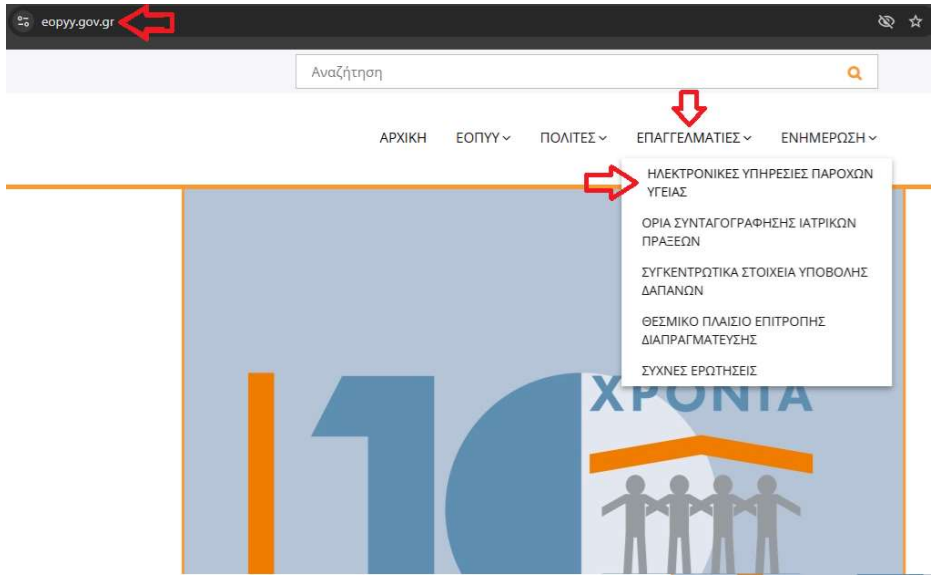

# Βήμα 2°

Από τις επιλογές που θα εμφανιστούν, διαλέξτε την «Ενημέρωση Συναλλασσομένων»

| opyy.gov.gr/eservice |                             |                           |
|----------------------|-----------------------------|---------------------------|
|                      | <u>ΕΚΑΒ/Διαχ</u> είριση ΜΕΘ |                           |
|                      | Ενημέρωση Συναλλασσομένων   |                           |
|                      |                             | Ενημέρωση Συναλλασσομένων |

# Βήμα 3°

Στην επόμενη οθόνη επιλέξτε επίσης την «Ενημέρωση Συναλλασσομένων»

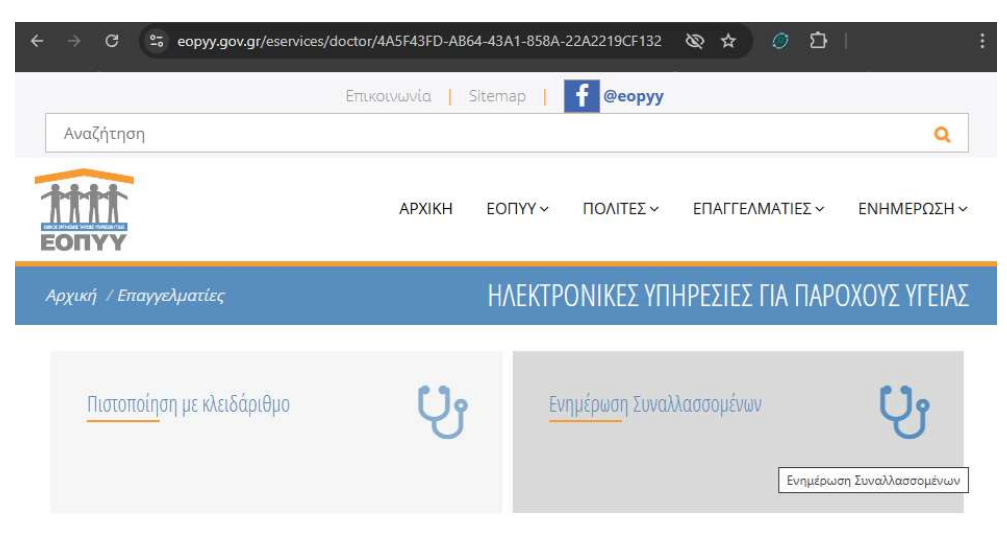

# Βήμα 4°

Χρησιμοποιήστε τα διαπιστευτήρια σύνδεσής σας (κωδικό χρήστη και συνθηματικό) ώστε να εισέλθετε στην πύλη ενημέρωσης

|                                                                           | Ηλεκτρονική Ενημέρωση Συναλλασσομένων με ΕΟΠΥΥ                                                                                                    |       |
|---------------------------------------------------------------------------|----------------------------------------------------------------------------------------------------|-------|
| Σύνδεση Xp                                                                | ក្នុកក្នុងស្រុកក្នុងស្រុកក្នុងស្រុកក្នុងស្រុកក្នុងស្រុកក្នុងស្រុកក្នុងស្រុកក្នុងស្រុកក្នុងស្រុកក្នុងស្រុកក្នុងស្រុកក្នុងស្រុកក្នុងស្រុកក្នុងស្រុកក្នុងស្រុកក្នុងស្រុកក្នុងស្រុកក្នុងស្រុកក្នុងស្រុកក្នុងស្រុកក្នុងស្រុកក្នុងស្រុកក្នុងស្រុកក្នុងស្រុកក្នុងស្រុកក្នុងស្រុកក្នុងស្រុកក្នុងស្រុកក្នុងស្រុកភ្លេងស្រុកភ្លេងស្រុកភ្លេងស្អ |       |
| Κωδικός<br>Χρήστη:<br>Συνθηματικό:                                        | username<br>Eiooõoc                                                                                                    |       |
| ί <b>α την πρόσβ</b><br>αταχωρήστε το<br>ας επισημαίνου<br>ε περίπτωση πι | <b>ιση στην νέα ηλεκτρονική υπηρεσία πρέπει να γίναι χρήση των ίδιων κωδικών πρόσβασης της ηλεκτρονικής υπηρεσίας υποβολής ε</b><br>ν Κωδικό Χρήστη και το Συνθηματικό όπως σας έχει αποδοθεί, ή όπως το έχετε μεταβάλλει, με πεζούς ή κεφαλαίους λατινικούς χαρακτήρες.<br>με ότι η εφαρμογή πραγματοποιεί αυστηρό έλεγχο στην κατοχώρηση των πεζών ή κεφαλαίων χαρακτήρων.<br>υ δεν διαθέτετε σύμβαση για ηλεκτρονική υποβολή εΔΑΠΥ , ακολουθήστε την διαδικασία που ορίζεται στη "Πιστοποίηση με Κλειδάριθμο"                                                                                                    | ∆апу. |

### Βήμα 5°

Εντοπίστε και αποθηκεύστε το αρχείο με όνομα «Ανάλυση δαπάνης ανά προϊόν (ΑΜΑ ΕΟΠΥΥ) – Χ Εξάμηνο ΧΧΧΧ»

#### Για παράδειγμα

| 01/08/2024 | Ανάλυση δαπάνης ανά προϊόν (ΑΜΑ ΕΟΠΥΥ) (με<br>ποσότητα) - Α Εξάμηνο 2023 |  | Q |
|------------|--------------------------------------------------------------------------|--|---|
|            |                                                                          |  |   |

### Βήμα 6°

Ανοίξτε το αρχείο που αποθηκεύσατε κατά τη διαδικασία του βήματος #5.

| 4     | Α      | В            | с                        | D        | E                                        | F          | G     | н          | 1               | J               | к              | L        | м        |
|-------|--------|--------------|--------------------------|----------|------------------------------------------|------------|-------|------------|-----------------|-----------------|----------------|----------|----------|
| 1 YN  | IOKAT. | AOM CLAWBACK | <b>ΕΠΩΝΥΜΊΑ CLAWBACK</b> | ΚΩΔ ΥΛΙΗ | CIPOION                                  | AMA EOTIYY | ICD10 | ΠΕΡΊΟΔΟΣ   | ΑΦΜ ΕΚΤΕΛΟΎΝΤΟΣ | ΚΩΔ ΕΓΚΑΤ ΕΚΤΕΛ | ΕΠΩΝΥΜΊΑ ΕΚΤΕΛ | ΔΑΠΆΝΗΓΓ | 1OZOTHTA |
| 2 14  | lα     | •••••        | *****                    | 2998     | FREESTYLE LANCETS 50 PACK                | 1          | E11   | 01/10/2023 | ******          | •••••           | •••••          | ,6       | 100      |
| 3 14  | α      | ******       | *****                    | 2998     | FREESTYLE LANCETS 50 PACK                | 1          | E11   | 01/11/2023 | *****           | •••••           | *****          | ,2       | 200      |
| 4 14  | α      | ******       | *****                    | 2995     | FREESTYLE PRECISION 50 STRIPS            | 6          | E11   | 01/08/2023 | ******          | ******          | *****          | ,2       | 200      |
| 5 14  | ια     | ******       | ******                   | 2995     | FREESTYLE PRECISION 50 STRIPS            | 6          | E11   | 01/10/2023 | *****           | *****           | *****          | ,2       | 200      |
| 6 14  | α      | ******       | ******                   | 2995     | FREESTYLE PRECISION 50 STRIPS            | 6          | E11   | 01/11/2023 | *****           | ******          | *****          | ,2       | 200      |
| 7 14  | α      | ******       | *****                    | 2998     | GLUCOJECT LANCETS PLUS 33G 50 A, 1X50    | 1====      | E11   | 01/08/2023 | *****           | *****           | ******         | ,3       | 50       |
| 8 14  | α      | ******       |                          | 2995     | GLUCOMEN AREO SENSOR, 1X50               | 6          | E11   | 01/08/2023 | •••••           | ******          | ******         | ,3       | 50       |
| 9 14  | α      | *********    | *******                  | 2995     | GLUCOMEN AREO SENSOR, 1X50               | 6          | E11   | 01/12/2023 | ******          | •••••           | ******         | ,3       | 50       |
| 10 /4 | α      |              | ******                   | 3003     | B-D BEAONES FIA FIENNES 5mm 31G          | 7          | E11   | 01/09/2023 | •••••           | •••••           | •••••          | 18       | 100      |
| 11 /4 | α      |              | ••••••                   | 3003     | BD BEAONES FIA FIENNES 6mm 31G           | 7          | E11   | 01/07/2023 | •••••           | ******          |                | 54       | 300      |
| 12 14 | α      | *********    | ******                   | 2995     | ACCU-CHEK INSTANT 50CT STRIP EURO2       | 6          | E11   | 01/07/2023 | •••••           | ******          | ******         | ,3       | 50       |
| 13 14 | łα     | *********    | ******                   | 2997     | BEAONEE XPQMATIETEE MICROLET (25)        | 1          | E11   | 01/07/2023 |                 | ******          | ********       | ,3       | 50       |
| 14 14 | α      | *******      | ******                   | 2997     | <b>ΒΕΛΟΝΕΣ ΧΡΩΜΑΤΙΣΤΕΣ MICROLET (25)</b> | 1          | E11   | 01/09/2023 | •••••           | ******          | ******         | ,3       | 50       |
| 15 /4 | α      | ******       | *******                  | 2997     | BEAONEE XPOMATIETEE MICROLET (25)        | 1          | E11   | 01/10/2023 | ******          | *****           | ******         | ,6       | 100      |

Η ανάλυση της γραμμογράφησης του ανωτέρω αρχείου είναι η ακόλουθη:

**ΥΠΟΚΑΤ**.: Αναφέρεται στην υποκατηγορία ποσού αυτόματης επιστροφής στην οποία εμπίπτει το συγκεκριμένο υλικό

**ΑΦΜ CLAWBACK**: Αναφέρεται στο ΑΦΜ του παρόχου στον οποίον θα βεβαιωθεί το ποσό αυτόματης επιστροφής που θα υπολογιστεί

**ΕΠΩΝΥΜΙΑ CLAWBACK**: Αναφέρεται στην επωνυμία του παρόχου στον οποίον θα βεβαιωθεί το ποσό αυτόματης επιστροφής που θα υπολογιστεί

**ΚΩΔ ΥΛΙΚΟΥ**: Αναφέρεται στον κωδικό του εκτελεσμένου υλικού το οποίο έχει συμπεριληφθεί στον υπολογισμό του ποσού αυτόματης επιστροφής

**ΠΡΟΪΟΝ**: Αναφέρεται στην ονομασία του εκτελεσμένου υλικού το οποίο έχει συμπεριληφθεί στον υπολογισμό του ποσού αυτόματης επιστροφής

**ΑΜΑ ΕΟΠΥΥ**: Αναφέρεται στον αριθμό μητρώου του εκτελεσμένου υλικού το οποίο έχει συμπεριληφθεί στον υπολογισμό του ποσού αυτόματης επιστροφής

ICD10: Αναφέρεται στον κωδικό διάγνωσης πάνω στον οποίο βασίστηκε η αρχική συνταγογράφηση του εκτελεσμένου υλικού το οποίο έχει συμπεριληφθεί στον υπολογισμό του ποσού αυτόματης επιστροφής

**ΠΕΡΙΟΔΟΣ**: Αναφέρεται στη χρονική περίοδο αναφοράς του εκτελεσμένου υλικού το οποίο έχει συμπεριληφθεί στον υπολογισμό του ποσού αυτόματης επιστροφής

**ΑΦΜ ΕΚΤΕΛΟΥΝΤΟΣ**: Αναφέρεται στο ΑΦΜ του παρόχου ο οποίος εκτέλεσε το συγκεκριμένο υλικό

**ΚΩΔ ΕΓΚΑΤ ΕΚΤΕΛ**: : Αναφέρεται στον κωδικό της εγκατάστασης του παρόχου ο οποίος εκτέλεσε το συγκεκριμένο υλικό

**ΕΠΩΝΥΜΙΑ ΕΚΤΕΛ**: Αναφέρεται στην επωνυμία του παρόχου ο οποίος εκτέλεσε το συγκεκριμένο υλικό

**ΔΑΠΑΝΗ ΠΡΟ REB**: Αναφέρεται στη προκαλούμενη δαπάνη από την εκτέλεση του συγκεκριμένου υλικού πριν την εφαρμογή του οποιοδήποτε πιθανού Rebate

ΠΟΣΟΤΗΤΑ: Αναφέρεται στην ποσότητα με την οποία εκτελέστηκε το συγκεκριμένο υλικό